## 온라인 폭력예방교육 수강 매뉴얼

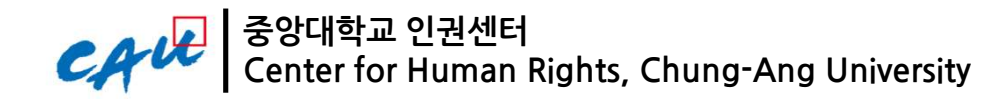

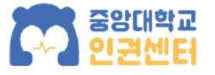

### 온라인 폭력예방교육 수강 매뉴얼

# PC로 교육 수강하기 *3p.* 모바일로 교육 수강하기 *10p.* 자주 묻는 질문 *11p.*

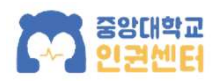

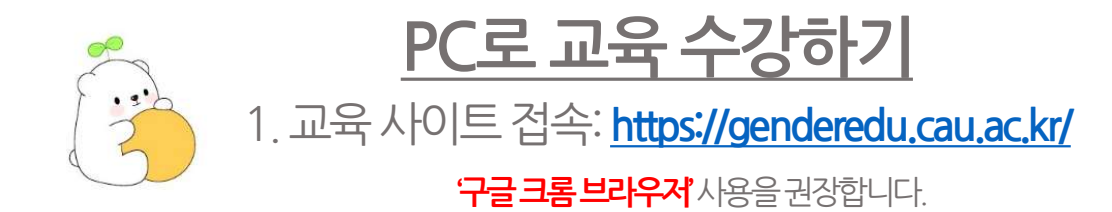

|                                                               | - Ar                               |                                  |                     |                 |            |        |  |
|---------------------------------------------------------------|------------------------------------|----------------------------------|---------------------|-----------------|------------|--------|--|
| 교육안내 자주하는질문                                                   | 교육수강                               | 교육현황                             | 로그아웃                |                 |            |        |  |
| 폭력예방교육,장애인                                                    | 닉개선관련 교                            | 1육 안내                            |                     |                 |            |        |  |
| 성희롱·성매매·성폭력·가정폭력 0<br>조성하고자 합니다. 여러분의 많<br>장애 인식개선 교육과 직장 내 장 | 해방교육을 통해<br>은 참여와 관심물<br>개인 인식개선 교 | 학내 구성원들의<br>위부탁드립니다<br>4육 또한 법정의 | 이성평등 의식:<br>무교육입니다. | 을 향상시키고 보다 평등하. | 고 상호존중적인 인 | 1권캠퍼스를 |  |
| 교수/강사, 교직원                                                    |                                    |                                  |                     |                 |            |        |  |
| 매년 성희롱·성매매·성폭력·가정목                                            | 독력 예방교육을                           | 각 1시간 이상식                        | · 총 4시간들 9          | 의무 이수하여야 합니다.   |            |        |  |
| 또한, 영애원역개신교육과 역중 ·                                            | 1 중에인인식가                           | 신 포육 신작육물                        | 적 1시간 연장            | 5 이수이어야 합니다.    |            |        |  |
| 학부생, 대학원생                                                     |                                    |                                  |                     |                 |            |        |  |
| 매년 성폭력·가정폭력 예방교육를<br>또하 장애이신개서 교육을 매녀                         | · 각 1시간 이상<br>1시가 이상 이수            | 식 총 2시간을 9<br>하여야 한니다            | [무 이수하여이            | 후합니다.           |            |        |  |
|                                                               |                                    |                                  |                     |                 |            |        |  |
| □ 법적 근거                                                       |                                    |                                  |                     |                 |            |        |  |
| - [양성평등기본법] 제31조                                              |                                    |                                  |                     |                 |            |        |  |
| - [서대매바지 및 피해자님증 두                                            | 게 과하 번룩] 게                         | 5조                               |                     |                 |            |        |  |

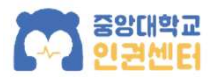

#### 2. **교육현황** 탭을 클릭하여 포탈 아이디로 로그인합니다.

| C유내 중앙대학교 인권센터<br>CENTER FOR HUMAN RIGHTS | 온라인 폭력예방교육 시스템                                   | 인권센터   English |
|-------------------------------------------|--------------------------------------------------|----------------|
| 교육안내 자주하는질문                               | 교육현황                                             |                |
|                                           | LOGIN<br>포털 아이디 Login<br>비밀번호 나이디로 로그인하실 수 있습니다. |                |

|                                            | " " " "                         |                                                                  |                                                   |                     |                        |                             |                    |
|--------------------------------------------|---------------------------------|------------------------------------------------------------------|---------------------------------------------------|---------------------|------------------------|-----------------------------|--------------------|
| 고육안내                                       | 자주하는                            | :질문 교육수장 <b>교육현</b> 황                                            | 로그아웃                                              |                     |                        |                             |                    |
| • 학생<br>• 교원<br>※ 오프라인<br>2024년 •          | 생 : 폭력예방<br>일 : 폭력예방<br>인 교육과 온 | 교육(성폭력,가정폭력), 장애인인식;<br>교육(성회롱,성매매,성폭력,가정폭력<br>라인 교육 중 선택 수강 가능. | <b>〈안내〉</b><br>개선교육 이수 → 성적조회<br>최), 장애인인식개선교육 (직 | 가능<br> 장 내 장애인인식개선교 | 1육 포함) 이수 -            | → 강의계획서 입력                  | 역 가능               |
| 2육현황                                       |                                 |                                                                  |                                                   |                     |                        |                             |                    |
| 2육현황<br>성매매 예병                             | 는 금년도 :<br>방교육                  | 특력예방교육 중 이수하지 않은 교육<br>직장 내 장애인 인식개선교육                           | 이 있습니다.<br>가정폭력 예방교육                              | 성희롱 예방교육            | 장애인식개                  | 선교육 성폭                      | 력 예방교육             |
| 1육현황<br>남매매 예방<br>X                        | 는 금년도 :<br>방교육                  | 폭력예방교육 중 이수하지 않은 교육<br>직장 내 장애인 인식개선교육<br>X                      | 이 있습니다.<br>가정폭력 예방교육<br>X                         | 성희롱 예방교육<br>〇       | 장애인식개<br>X             | 선교육 성폭                      | 력 예방교육<br>X        |
| 1육현황<br>넝매매 예병<br>X<br>1육 수료증              | 는 금년도 :<br>방교육                  | 폭력예방교육 중 이수하지 않은 교육<br>직장 내 장애인 인식개선교육<br>X                      | 이 있습니다.<br>가정폭력 예방교육<br>X                         | 성희롱 예방교육<br>0       | 장애인식개<br>X             | 선교육 성폭                      | 력 예방교육<br>X        |
| (유현황<br>영매매 예방<br>X<br>구분                  | 는 금년도 :<br>방교육<br>5             | 폭력예방교육 중 이수하지 않은 교육<br>직장 내 장애인 인식개선교육<br>X                      | 이 있습니다.<br>가정폭력 예방교육<br>X<br>교육명                  | 성희롱 예방교육<br>C       | 장애인식개<br>X<br>상태       | 선교육 성폭<br>수료일               | 력 예방교육<br>X<br>수료증 |
| 2육현황<br>성매매 예방<br>X<br>2육 수료증<br>구분<br>온라인 | 는 금년도 :<br>방교육<br>성회론 0         | 북력예방교육 중 이수하지 않은 교육<br>직장 내 장애인 인식개선교육<br>X                      | 이 있습니다.<br>가정폭력 예방교육<br>X<br>교육명                  | 성희롱 예방교육<br>C       | 장애인식개<br>X<br>상태<br>수료 | 선교육 성폭<br>수료일<br>2024.04.01 | 력 예방교육<br>X<br>수료증 |

3. 교육현황 탭에서 **'교육현황'**을 확인합니다. **교원 및 직원은** 성희롱 · 성매매 · 성폭력 · 가정폭력 **재학생은** 성폭력 · 가정폭력 예방 교육을 이수해야 합니다.

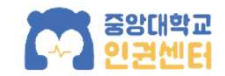

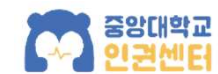

#### 4. 교육수강 탭에서 **미수강**인 과목을 수강합니다.

#### 2024년 3월 이후 타기관에서 교육을 이수한 경우 이수증을 제출하면 "이수"처리 됩니다.

#### 제출처: chr119@cau.ac.kr

| <안내>                                                                                                    |                                 |                |
|----------------------------------------------------------------------------------------------------|---------------------------------|----------------|
| <ul> <li>• 학생: 폭력예방교육(성폭력,가정폭력) 이수→성적조회 가능</li> <li>• 교원: 폭력예방교육(성희롱,성매매,성폭력,가정푹력) 이수→강의계획서 입력 가능</li> </ul> |                                 |                |
| ※ 오프라인 교육과 온라인 교육 중 선택 수강 가능.                                                                                |                                 |                |
| 1. 성희롱 예방교육                                                                                                  |                                 |                |
| 강좌명                                                                                                    | 상태                              | 수경             |
| 성희록·성폭력 예방교육(1부) intro '어제와는 다른 사람' (1분 36초)                                                                 | 수강완료<br>(2024.04.01)            | ▶ 재=           |
| '어제의 거울 오늘을 비추다(명화를 통해 본 인권이야기)' (1분 43초)                                                                    | 수강완료<br>(2024.04.01)            | ▶ 재≃           |
| '정상성 이라는 환상' (5분 22초)                                                                                        | <del>수강완료</del><br>(2024.04.01) | ▶ 재<           |
| '몸의 주인은 누구인가' (12분 36초)                                                                                      | 수강완료<br>(2024.04.01)            | ▶ 재4           |
| '지금 우리의 시선은 평등한가' (7분 14초)                                                                                   | 수강완료<br>(2024.04.01)            | ▶ 재=           |
| 2. 성매매 예방교육                                                                                                  |                                 |                |
| 강좌명                                                                                                    | 상태                              | 수경             |
| 성매매 예방교육 (2분 8초)                                                                                             | 미수강                             | ► <del>↑</del> |
| ·디지털, 그리고 성매매· (14분 7초)                                                                                      | 미수강                             | ► <del>↑</del> |
| '서대매 제대로 아기' (8분 27초)                                                                                        | 미수간                             |                |

| 성매매 예방교육 (2분 8초)                    | 미수강 | ▶ 수강 |
|-------------------------------------|-----|------|
| '디지털, 그리고 성매매' (14분 7초)             | 미수강 | ▶ 수강 |
| '성매매, 제대로 알기' (8분 27초)              | 미수강 | ▶ 수강 |
| '우리가 할 수 있는 일' (1분 15초)             | 미수강 | ▶ 수강 |
| 학습평가                                | 미평가 |      |
| 3. 성폭력 예방교육                         |     |      |
| 강좌명                                 | 상태  | 수강   |
| 성회록·성폭력 예방교육(2부) intro (2분 3초)      | 미수강 | ▶ 수강 |
| '그런 피해자는 없다!' (9분 13초)              | 미수강 | ▶ 수강 |
| '대학 모두에게 안견한 공간인가요' (5분 52초)        | 미수강 | ▶ 수강 |
| '모두가 평등한 세상을 위해' (13분 39초)          | 미수강 | ▶ 수강 |
| '우리 모두를 위한 대학' (2분 28초)             | 미수강 | ▶ 수강 |
| '실제 사건이 생겼을때 이렇게 하자(교직원용)' (11분 5초) | 미수강 | ▶ 수강 |
| 학습평가                                | 미평가 | 0 응시 |

#### 5. 동영상을 모두 시청한 뒤 **'학습평가'**에 **응시**를 할 수 있습니다.

강좌명

상태

수강

2. 성매매 예방교육

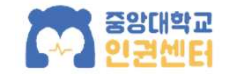

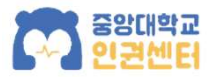

#### 6. 수강내역은 **'교육현황'**에 반영됩니다.

|                                                                                                    |                           |                                            | 201110                             |                       |                         |                             |                     |
|----------------------------------------------------------------------------------------------------|---------------------------|--------------------------------------------|------------------------------------|-----------------------|-------------------------|-----------------------------|---------------------|
|                                                                                                    |                           |                                            | 〈안내〉                               |                       |                         |                             |                     |
| • 학생<br>• 교원                                                                                                    | : 폭력예방교의<br>: 폭력예방교의      | 육(성폭력,가정폭력), 장애인인식<br>용(성희로 성매매 성폭력 가정폭력   | '개선교육 이수 → 성적조회<br>련) 장애인인신개성교육 (3 | - 가능<br>!장 내 장애이이신개서급 | 2음 포함) 이수 -             | → 강의계회서 인                   | 련 가능                |
|                                                                                                    |                           | 이 고요 초 서태 스가 개노                            |                                    |                       |                         | 0.000                       |                     |
| ~ == 4 [                                                                                                    | 2                         | 2 UR TO (16.                               |                                    |                       |                         |                             |                     |
| 000.01                                                                                                    |                           |                                            |                                    |                       |                         |                             |                     |
| 2024년 •                                                                                                    | P 조회                      |                                            |                                    |                       |                         |                             |                     |
| 교육형화                                                                                                    |                           |                                            |                                    |                       |                         |                             |                     |
| , #428                                                                                                    |                           |                                            |                                    |                       |                         |                             |                     |
| CONTRACTOR OF A DESCRIPTION OF A DESCRIPTION OF A DESCRIP |                           |                                            |                                    |                       |                         |                             |                     |
| 시하                                                                                                    | 는 금년도 폭력                  | 벽예방교육 중 이수하지 않은 교육                         | f이 있습 <mark>니</mark> 다.            |                       |                         |                             |                     |
| 귀하<br>성매매 예방                                                                                                    | 는 금년도 폭력<br>방교육           | 력예방교육 중 이수하지 않은 교육<br>직장 내 장애인 인식개선교육      | 아 있습니다.<br>가정폭력 예방교육               | 성희롱 예방교육              | 장애인식개                   | 선교육 성태                      | 폭력 예방교육             |
| 귀하<br>성매매 예방<br>X                                                                                                    | 는 금년도 폭력<br>방교육           | 력예방교육 중 이수하지 않은 교육<br>직장 내 장애인 인식개선교육<br>X | 6이 있습니다.<br>가정폭력 예방교육<br>X         | 성희롱 예방교육<br>C         | 장애인식개·<br>×             | 선교육 성관                      | 독력 예방교육<br>X        |
| 위하<br>성매매 예방<br>X                                                                                                    | 는 금년도 폭락<br>방교육           | 력예방교육 중 이수하지 않은 교육<br>직장 내 장애인 인식개선교육<br>X | 6이 있습니다.<br>가정폭력 예방교육<br>X         | <u>성</u> 희롱 예방교육<br>C | 장애인식개<br>X              | 선교육 성극                      | 폭력 예방교육<br>X        |
| 귀하<br>성매매 예탁<br>X<br>1. 교육 수료증                                                                                                    | 는 금년도 폭락<br>방교육           | 력예방교육 중 이수하지 않은 교육<br>직장 내 장애인 인식개선교육<br>X | 6이 있습니다.<br>가정폭력 예방교육<br>X         | 성회롱 예방교육<br>C         | 장애인식개<br>×              | 선교육 성                       | 독력 예방교육<br>X        |
| 귀하<br>성매매 예박<br>X<br>1. 교육 수료증<br>구분                                                                                                    | 는 금년도 폭력<br>방교육           | 력예방교육 중 이수하지 않은 교육<br>직장 내 장애인 인식개선교육<br>X | 6이 있습니다.<br>가정폭력 예방교육<br>X<br>교육명  | 성회롱 예방교육<br>C         | 장애인식개·<br>×             | 선교육 성목<br>수료일               | 특력 예방교육<br>X<br>수료증 |
| 귀하<br>성매매 예탁<br>X<br>2. 교육 수료종<br>구분<br>온라인                                                                                                    | 는 금년도 폭력<br>방교육<br>성회롱 예방 | 력예방교육 중 이수하지 않은 교육<br>직장 내 장애인 인식개선교육<br>X | 6이 있습니다.<br>가정폭력 예방교육<br>X         | 성회롱 예방교육<br>C         | 장애인식개·<br>X<br>상태<br>수료 | 선교육 성·<br>수료일<br>2024.04.01 | 특력 예방교육<br>X<br>수료증 |

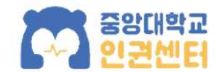

#### 7. 모든 강의 수강 완료 시 수료증 출력이 가능합니다.

#### 수료증은 제출하지 않아도 됩니다.

| 구분  | 교육명             | 상태  | 수료일        | 수료증  |
|-----|-----------------|-----|------------|------|
| 르라인 | 성희롬 예방교육        | 수료  | 2024.04.01 | ● 인쇄 |
| 올라인 | 성매매 예방교육        | 미수료 | 2          | 15   |
| 르라인 | 성폭력 예방교육        | 미수료 | 2          | 5    |
| 올라인 | 가정폭력 예방교육       | 미수료 | 2          | 5-   |
| 온라인 | 강애인식개선교육        | 미수료 | 2          | 3.   |
| 모라인 | 직장 내 장애인 인식개선교육 | 미수료 |            | 9    |

(온라인 교육 수료 내역은 인권센터에 자동으로 집계되므로 이수증을 별도로 전송하시지 않아도 됩니다.)

※ 타 대학 및 타 기관에서 금년도 폭력예방교육을 이수하신 분들께서는 수료증을 보내주시면 확인 후 본 교육 현황 페이지에 반영하겠습니다.

- 처리기간 근무일 기준 3일 정도 소요예정

- 폭력예방 교육 관련 : 인권센터 이메일(chr119@cau.ac.kr)

- 성함과 학번 또는 교내 급여번호를 함께 기재해주시기 바랍니다.

- 장애인식개선교육 관련 : 장애학생지원센터 이메일(cauable@cau.ac.kr)

※ 수료 내역은 교육을 이수한 당해년도 수강 실적으로만 인정됩니다. (예: 2021년 12월 31일 이수한 교육은 2021년도 교육실적으로 인정되고, 2022년도 교육 실적으로 인정되지 않음.)

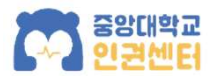

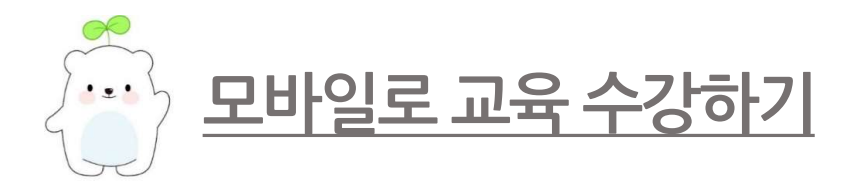

②중앙대포탈아이디로로그인

#### ① '중앙더하기' 어플 다운 Q 중앙더하기 ⊗ 취소 중앙더하기 CAU+ 교육 열기 CRUNG-ANG ★★★☆☆ 18 0 # Carrier 🕈 오늘위 식당 ਸਾਂਦਾ 🕈 ਸਰ ਕੋਈਈ 11:45 AM 64 4 [바록시장] 34분건 (상도역)모여원 행스왕 양도 (~3월12일) & KDM • 2017.12.28 참슬기식당(310관 84종) [위험.24.전로] 한시간전 20171228 인체개발원 대일리뉴스(행정인인 당시인격 & 인체개발문대일리 -----[청동광왕] 9시간전 플레스 접수는 교수의 제양 < 균장이나 학칙에 명시되어-효 사진이 11:00-14:00 2,800 원 행여채가레북용법 이채성리드 단무지 [황봉광왕] 20시간 전 종엽생 도세관 이용에 관해 질문이 있습니다 홍부시

[취업,고시.전문] 11시간 전 예산·원북 다 운허부어도 내년 일자리, 제 자리(중영일-쇼 전제개일원장

< 2017년 12월 > 24 07:00-20 10:00 월 월 8 0 4 8 8 8 8년원

개인일왕 - 12/28 목유일

4,500 8

2,800 H 2,800 H 3,200 H

NEWARDEN | KRW 
 1100-3400
 MI(200)
 3,000 H
 4,5,6,7,4,8,7
 1
 4,5,6,7,4,8,7

 1100-3400
 X,000 H
 X,000 H
 X,000 H
 X,000 H
 X,000 H

생활관시양(발루 235620 11:30-13:30 11:30-13:00 11:30-13:00

9.949(3032818)

11:00~14:00 중식(종직) 11:00~14:00 중식(왕직)

중식(한시) 중식(장시) 중식(독식)

| ☴ CAVE 중앙대학교                                                                                                    | Logout                                |  |  |
|----------------------------------------------------------------------------------------------------|---------------------------------------|--|--|
| 공지사항                                                                                                    | <b></b>                               |  |  |
| 포탈공지 학칙개정 공고                                                                                                    |                                       |  |  |
| • 종합정보시스템 2차(PIN번호) 인증 안내                                                                                                    | 2018.12.03                            |  |  |
| • 통합 로그인 유지시간 연장 안내                                                                                                    | 2018.10.08                            |  |  |
| • e-class 업그레이드 관련 사용안내                                                                                                    | 2018.08.23                            |  |  |
| • e-class 업그레이드 관련 사용안내                                                                                                    | 2018.08.23                            |  |  |
| • 그룹웨어 SW자료실 이관 안내                                                                                                    | 2018.05.04                            |  |  |
| 더보기 🗸                                                                                                    |                                       |  |  |
| 주요서비스                                                                                                    |                                       |  |  |
| E-mail 전자결재(Cosy+)                                                                                                    | ····································· |  |  |
| 우충 ( ) [ ( ) [ ( ) ] ( ) [ ( ) ] ( ) [ ( ) ] ( ) ] ( ) [ ( ) ] ( ) [ ( ) ] ( ) ] ( ) [ ( ) ] ( ) ] ( ) [ ( ) ] ( ) ] ( ) [ ( ) ] ( ) ] ( ) [ ( ) ] ( ) [ ( ) ] ( ) ] ( ) [ ( ) ] ( ) ] ( ) [ ( ) ] ( ) [ ( ) ] ( ) ] ( ) [ ( ) ] ( ) ] ( ) [ ( ) ] ( ) [ ( ) ] ( ) ] ( ) [ ( ) ] ( ) [ ( ) ] ( ) ] ( ) [ ( ) ] ( ) [ ( ) ] ( ) ] ( ) [ ( ) ] ( ) [ ( ) ] ( ) ] ( ) [ ( ) ] ( ) [ ( ) ] ( ) ] ( ) [ ( ) ] ( ) [ ( ) ] ( ) ] ( ) [ ( ) ] ( ) [ ( ) ] ( ) [ ( ) ] ( ) ] ( ) [ ( ) ] ( ) [ ( ) ] ( ) [ ( ) ] ( ) [ ( ) ] ( ) ] ( ) [ ( ) ] ( ) [ ( ) ] ( | 좌석시설예약                                |  |  |
| 앱링크                                                                                                    |                                       |  |  |
|                                                                                                    |                                       |  |  |
|                                                                                                    |                                       |  |  |

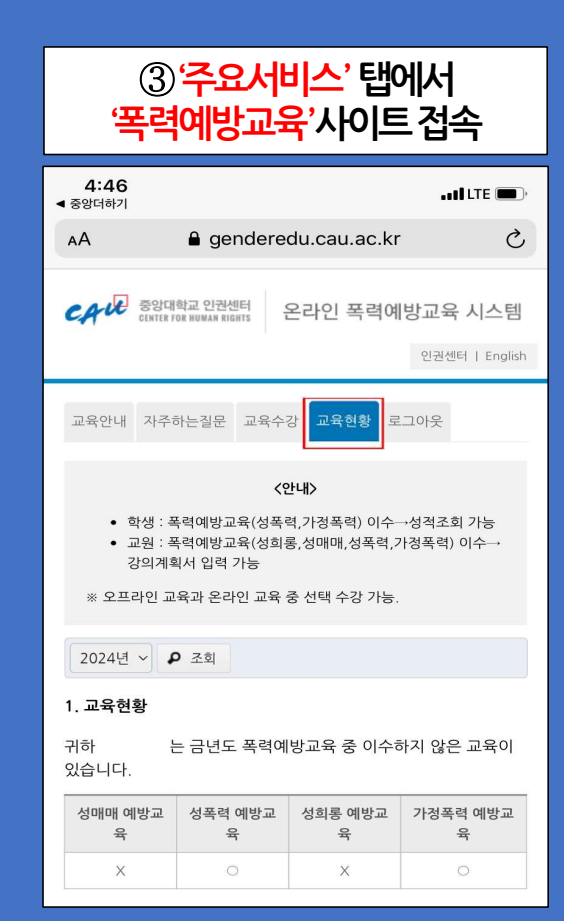

10

chr119@cau.ac.kr 메일로 문의 바랍니다. 급여번호(학번), 성명, 연락처, 오류 증상을 보내주시면, 시스템 관리 업체와 연락하여 도움 드리겠습니다.

#### Q. 기타 오류가 발생했을 경우

수강 여부 확인 후 수료 처리됩니다.

교육 수강을 완료한 후, chr119@cau.ac.kr 메일로 성함과 급여번호(학번)을 보내주세요.

#### Q. 중앙대학교 소속 신분이 두 개 이상일 경우

A1. 모바일로 수강해보시기 바랍니다. A2. 강의 시청 뒤 "수강이 완료되었습니다" 메시지가 떠야 수강 완료 처리가 됩니다. 강의 시청 전에 "반복되는 메시지를 표시하지 않음"을 체크한 경우 해당 메시지가 나오지 않으므로, 브라우저 쿠키 및 캐시 데이터 초기화(설정-인터넷옵션-검색기록 삭제)하신 후 재수강 바랍니다.

#### Q. "미디어를 재생할 수 없습니다" 팝업이 뜰 경우

A. 크롬 브라우저로 다시 시도하시기 바랍니다.

Q. "미디어를 재생할 수 없습니다" 팝업이 뜰 경우

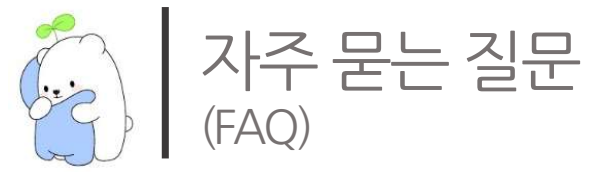